## Manual Method to Backup IMAP Account Configured with Outlook

One of the fastest methods to backup IMAP emails is to use the "**Import/Export**" option of Outlook 2013/2016. With the help of import/export wizard, an OST file can easily be converted to PST format. Follow the below steps to understand the process:

- 1. Open Outlook 2013/2016 and go to the File tab.
- 2. Now, select Open & Export and click Import/Export.

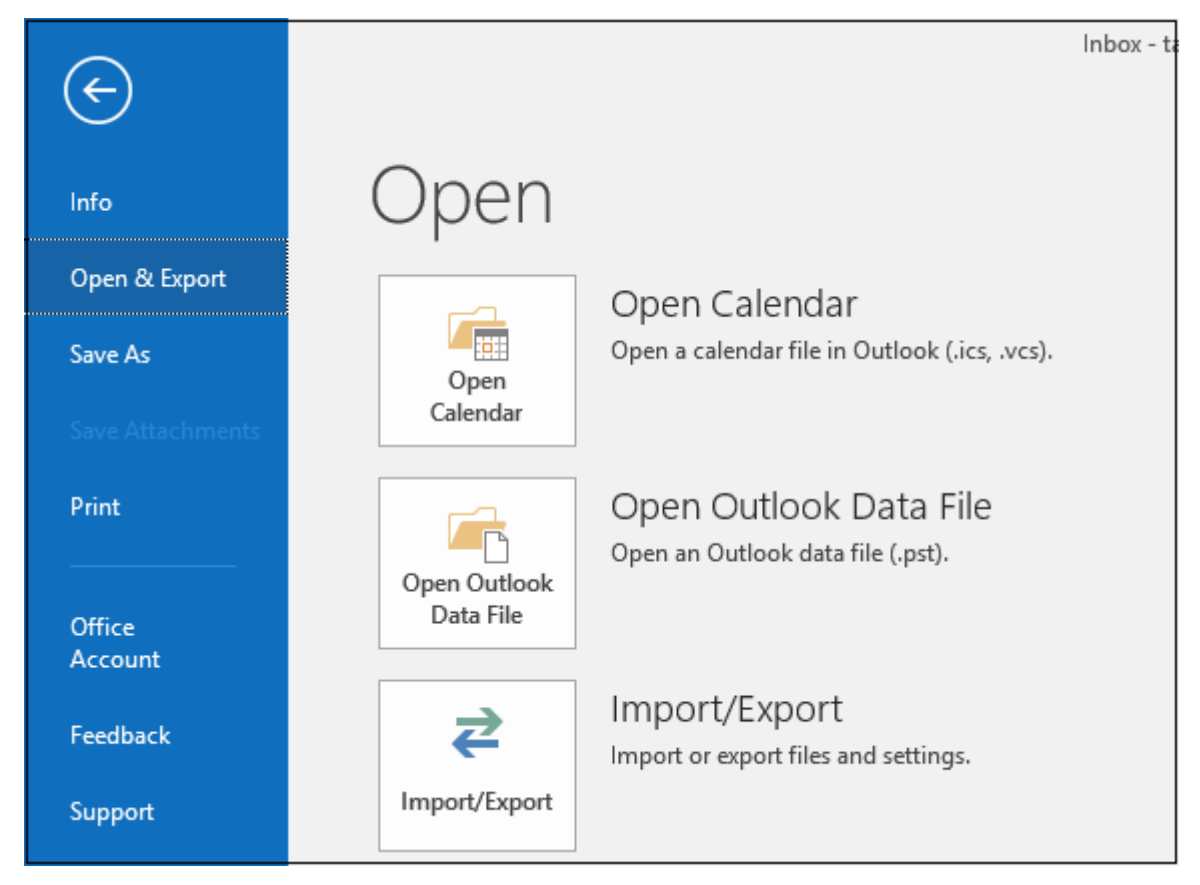

3. The Import and Export Wizard will appear on the screen. Select Export to a file and click Next.

| Import and Export Wizard |                                                                                                    |  |
|--------------------------|----------------------------------------------------------------------------------------------------|--|
|                          | <u>Choose an action to perform:</u><br>Export RSS Feeds to an OPML file<br>Export to a file<br>Import a VCARD file (.vcf)<br>Import an iCalendar (.ics) or vCalendar file (.vcs)<br>Import from another program or file<br>Import RSS Feeds from an OPML file<br>Import RSS Feeds from the Common Feed List<br>Description<br>Export Outlook information to a file for use in<br>other programs. |  |
|                          | < <u>B</u> ack <u>N</u> ext > Cancel                                                                                                    |  |

4. Select Outlook Data File (.pst) and click Next.

| Export to a File |                                                                                      |  |  |
|------------------|--------------------------------------------------------------------------------------|--|--|
|                  | <u>C</u> reate a file of type:<br>Comma Separated Values<br>Outlook Data File (.pst) |  |  |
|                  | < <u>B</u> ack <u>N</u> ext > Cancel                                                 |  |  |

5. Now, select the IMAP folder you want to backup and click Next.

| . I | Export Outlook Data File                                                                                                    | ×       |
|-----|----------------------------------------------------------------------------------------------------|---------|
|     | Select the folder to export from:<br>Drafts [8]<br>Sent Items<br>Deleted Items<br>Deleted Items<br>Archive<br>Calendar<br>Calendar<br>Contacts (This computer only)<br>Secondarts (This computer only) | *       |
|     | ✓ Include <u>s</u> ubfolders       ✓ Include <u>s</u> ubfolders       < <u>B</u> ack       Next >   Can                                                                                                | <br>cel |

Note: With this method, you can backup only one mailbox at a time

6. Select the location where you want to save this file and click **Finish**.

| Export Outlook Data File                                                                       |                                                                                                    |  |  |
|------------------------------------------------------------------------------------------------|----------------------------------------------------------------------------------------------------|--|--|
| Save exported fi<br>Isers\himanshup<br>Options<br>@ Replace du<br>@ Allow dupl<br>@ Do not exp | e as:<br>\Desktop\backup.pst Browse<br>plicates with items exported<br>cate items to be created<br>ort duplicate items |  |  |
| < <u>B</u> i                                                                                   | ck Finish Cancel                                                                                                    |  |  |